## **TREASURY INTERNET BANKING**

### **BILL PAY – MANAGE BILLS**

This guide provides instructions for the following:

- Manage Bills Add/Change Bill Options
- Set up Bill Reminders
- Set up Recurring Payments

### MANAGE BILLS

Manage My Bills Add and Change Bill Options

What would you like to do?

Add an automatic payment

Set up reminders for this bill

Update biller information
 Delete this biller

Biller Name Acme Coconuts \*11222 V

There are several options for managing bills in the Manage My Bills section.

- Add an automatic payment
- Set up reminders
- Update biller information
- Delete biller

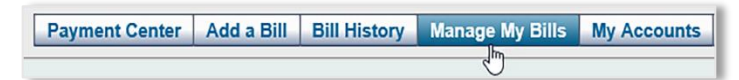

|                                                     |                                                                                                    | Payment Center                                                                     | Add a Bill     | Bill History                         | Manage My Bills                                   | My Accounts                   | Message |
|-----------------------------------------------------|----------------------------------------------------------------------------------------------------|------------------------------------------------------------------------------------|----------------|--------------------------------------|---------------------------------------------------|-------------------------------|---------|
| Manage My                                           | Bills                                                                                                    |                                                                                    |                |                                      |                                                   |                               |         |
| Add and Cl                                          | nange Bill Options                                                                                        |                                                                                    |                |                                      |                                                   |                               | 0       |
| Select a bill, a<br>payments, rec<br>Available opti | nd then select what you'd<br>eiving your bill online, an<br>ons vary based on the fea                     | like to do. Options inclu<br>d deleting the biller.<br>tures that the biller offer | ude updating t | oiller information<br>rmation you've | n, setting up bill remii<br>already set up for yo | iders or automati<br>ur bill. | c       |
| Biller Name                                         | Select From List<br>Acme Coconuts *112<br>My Insurance *99<br>Island Waterworks *3<br>Marina Sunnlies *23 | 22<br>999 0<br>2323                                                                |                |                                      |                                                   |                               |         |

Select a bill, and then select what you'd like to do. Options include updating biller information, setting up bill re payments, receiving your bill online, and deleting the biller. Available options vary based on the features that the biller offers and the information you've already set up for

| Adding a | n automatic | payment |
|----------|-------------|---------|
|----------|-------------|---------|

Step 1:

Click Manage My Bills in the top menu bar.

Step 2:

Choose the Biller Name from the drop-down list.

Step 3:

Click *Add an automatic payment* under "What would you like to do"?

Step 4:

Complete the details within the automatic payment options.

- Pay from account
- Payment amount
- Frequency of payment
- Email option

Click Save Changes.

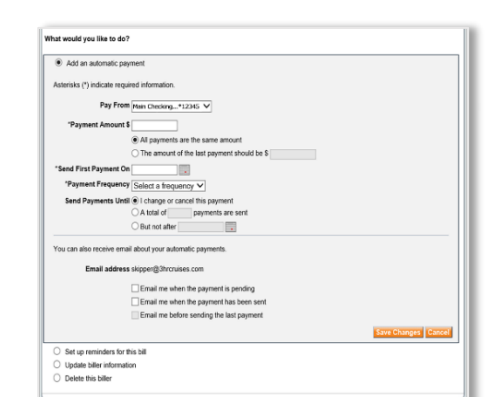

# **TREASURY INTERNET BANKING**

### Set up Reminders

Reminders are a helpful way to manage bills and notify you when they are due or when a payment has been sent.

| Bill Reminders                                                                                                    |                                        |
|----------------------------------------------------------------------------------------------------|----------------------------------------|
| You can set up reminders to help<br>when your bills are due. We alert<br>electronic versions of your bills yo<br>too. | you track<br>you of any<br>u've set up |
| Set Up Reminders                                                                                                    |                                        |

### Step 1:

There are two options to access setting up reminders.

Within the Payment Center section, Click Set Up Reminders

Or

Manage My Bills in the main menu bar.

| lanage My Bills                                                                                                    |   |
|----------------------------------------------------------------------------------------------------|---|
|                                                                                                    |   |
| dd and Change Bill Options                                                                                                    | 0 |
| Select a bil, and then select what you'd like to do. Options include updating biller information, setting up bill reminders or automatic<br>ayments, receiving your bill online, and deleting the biller. |   |
| vailable options vary based on the features that the biller offers and the information you've already set up for your bill.                                                                               |   |
| Iller Name 🛛 Acme Coconuts *11222 🗸                                                                                                    |   |
| hat would you like to do?                                                                                                    |   |
| Add an automatic payment                                                                                                    |   |
| Set up reminders for this bill                                                                                                    |   |
| O Update biller information                                                                                                    |   |
| O Delete this biller                                                                                                    |   |
|                                                                                                    |   |
| Add an automatic payment     Set up reminders for this bill     Update biller information     Delete this biller                                                                                          |   |

# Step 2:

Choose the Biller Name from the drop-down list.

Step 3:

Click *Set up reminders for this bill* under "What would you like to do"?

Complete the details and Click Save Changes.

For generators to the table
For generators are a heighd way to manage your bills.
Textments
Textments
Textments
Textments
Textments
Textments
Textments
Textments
Textments
Textments
Textments
Textments
Textments
Textments
Textments
Textments
Textments
Textments
Textments
Textments
Textments
Textments
Textments
Textments
Textments
Textments
Textments
Textments
Textments
Textments
Textments
Textments
Textments
Textments
Textments
Textments
Textments
Textments
Textments
Textments
Textments
Textments
Textments
Textments
Textments
Textments
Textments
Textments
Textments
Textments
Textments
Textments
Textments
Textments
Textments
Textments
Textments
Textments
Textments
Textments
Textments
Textments
Textments
Textments
Textments
Textments
Textments
Textments
Textments
Textments
Textments
Textments
Textments
Textments
Textments
Textments
Textments
Textments
Textments
Textments
Textments
Textments
Textments
Textments
Textments
Textments
Textments
Textments
Textments
Textments
Textments
Textments
Textments
Textments
Textments
Textments
Textments
Textments
Textments
Textments
Textments
Textments
Textments
Textments
Textments
Textments
Textments
Textments
Textments
Textments
Textments
Textments
Textments
Textments
Textments

## **TREASURY INTERNET BANKING**

QUICK REFERENCE GUIDE

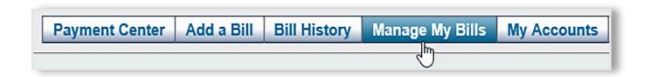

setting up bill

Manage My Bills

Add and Change Bill Options

Add an automatic payment
 Set up reminders for this bill

Update biller information
 Delete this biller

Biller Name Acme Coconuts \*11222 V
What would you like to do?

Select a bill, and then select what you'd like to do. Options include updating biller information, payments, receiving your bill online, and deleting the biller.

Available options vary based on the features that the biller offers and the information you've already set up for your bill.

#### **Update Biller Information**

Step 1:

Click *Manage My Bills* in the top menu bar.

| Step | 2 | : |
|------|---|---|
|------|---|---|

2

Choose the Biller Name from the drop-down list.

### Step 3:

Click *Update Biller Information* under "What would you like to do"?

This section provides the ability to update Biller or person's name

- Assign a nickname and category
- See or change the abbreviated account number
- Change the address
- Apply changes to pending payments

Step 4:

Click Save Changes.

| hat would you like to do?                                   |                                                                                 |
|-------------------------------------------------------------|---------------------------------------------------------------------------------|
| Add an automatic payment                                    |                                                                                 |
| O Set up reminders for this bill                            |                                                                                 |
| Update biller information                                   |                                                                                 |
| Asterisks (*) indicate required information.                |                                                                                 |
| 'Biller/Person Name                                         | Acme Coconuts                                                                   |
| Nickname                                                    |                                                                                 |
| Category                                                    | Miscellaneous V                                                                 |
| Account Number                                              | *11222                                                                          |
| To change, type the entire number<br>Confirm Account Number | *11222                                                                          |
| "Address 1                                                  | 1717 West Loop South                                                            |
| Address 2                                                   |                                                                                 |
| *City                                                       | Houston                                                                         |
| *State/ZIP Code                                             | TX - Texas V 77024                                                              |
| *Biller Phone Number<br>xxx-xxxx-xxxx                       | 713-555-1212                                                                    |
|                                                             | Account Number — For your protection, we show only part of your account number. |
|                                                             | Apply changes to pending payments                                               |

## **Deleting a Biller**

Note: Something to consider prior to deleting a biller. Please review the pending payments list on the Payment Center.

Step 1: Cancel any pending payments and any automatic payments scheduled.

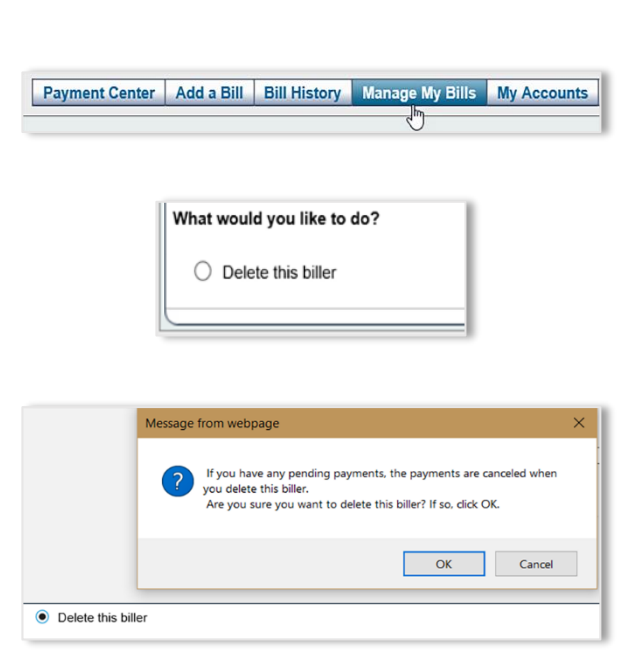

Step 2: Click *Manage My Bills* 

Step 3: Click *Delete this Biller* 

A confirmation prompt is received. Click *OK* to confirm or *Cancel*.

**Note:** You cannot delete a biller if you've added an electronic version of the bill and the request is pending. You must wait until you receive the first electronic bill to delete the biller.